## WarriorFish Kiosk Check in (For Campus Services)

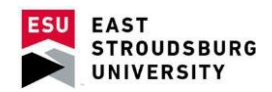

- The generic URL to launch a kiosk is <u>https://esu.starfishsolutions.com/</u> <u>starfish-ops/kiosk/index.html</u>. Go to this URL on the desired kiosk computer.
- Select your office's kiosk name from the drop down menu and sign in.

| retention                                                                                    | on solu                                       | itions                                                                                                    |
|----------------------------------------------------------------------------------------------|-----------------------------------------------|----------------------------------------------------------------------------------------------------|
| The Starfish Service I<br>campus. To launch th<br>for that kiosk. If you a<br>administrator. | Kiosk allows<br>e kiosk for y<br>re unsure of | s students to sign in for meeting with members of services on<br>your service(s), select the kiosk below and enter the password<br>f the login information, please talk to your Starfish system |
|                                                                                              |                                               |                                                                                                    |
|                                                                                              | Kiosk                                         | Academic Enrichment & Learning                                                                                                    |
|                                                                                              | Kiosk<br>Password                             | Academic Enrichment & Learning                                                                                                    |
|                                                                                              | Kiosk<br>Password                             | Academic Enrichment & Learning                                                                                                    |

• If checking in a student, you may manually enter the Student's ID information. If you have a card swipe installed, students may swipe their eCard. Once details are populated, select "Sign In".

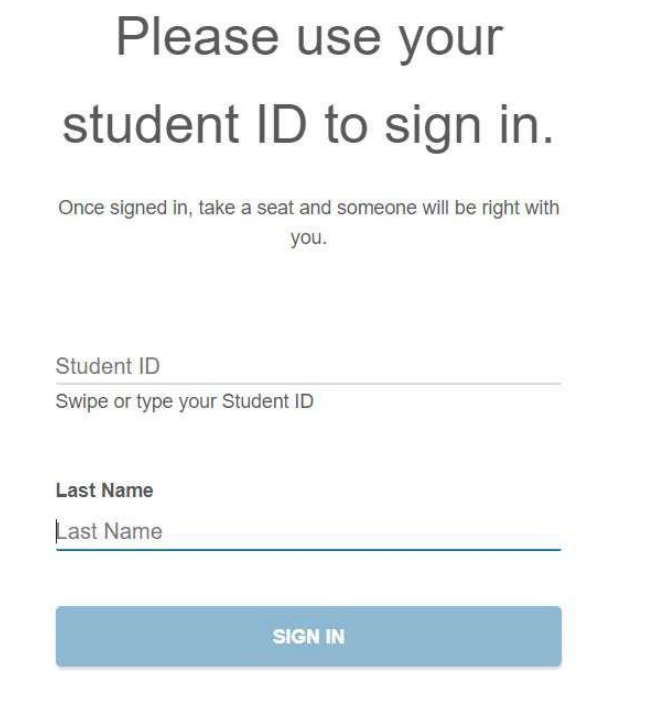

• Select the option that best fits the desired meeting reason. Click "Continue".

Please select the option that best describes the reason for your visit.

## What would you like to talk about?

| 0 4 | Advising                                                    |
|-----|-------------------------------------------------------------|
| Ó [ | Discuss Academic Goals                                      |
| 0 E | exploratory Studies Advising & Major Exploration            |
| 0 0 | Seneral                                                     |
| 0 1 | <b>1</b> entoring                                           |
| O F | Peer Educator                                               |
| o F | REACH Academic Support Advising                             |
| 0 1 | utoring                                                     |
| ٥V  | Varrior Success Advising & Coaching for first-year students |

• If the appointment is related to a course, select the course from the menu. Click "Continue".

• Enter any additional details (not required).

Please share a bit more about why

you are here today.

| SUBMIT         |  |
|----------------|--|
| Skip this step |  |

• Note that if a student has a previously scheduled appointment, the first screen during check in will be different.

Are you here for your 11:05 am appointment with Matthew Simmons?

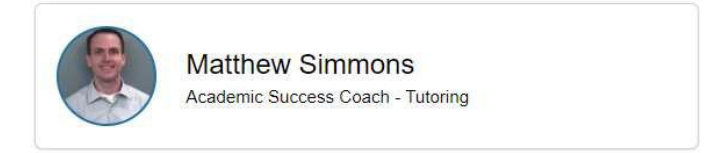

YES, CHECK IN

No, I want to join the wait list